## Steps to obtain Social Service Servicing Only ProvideOne (SSSOP) ID Report from ProviderOne Caregiver Employees Rostered to Billing Provider Domain

## 1: Log in to Provider Portal. Select Manage Provider Information.

2: In the next window, go to Step 14: Servicing Provider Information and click the blue hyperlink (NOT the checkbox).
3: In the next window, scroll to the Social Service Servicing Provider section (2nd section on this page), select the Filter By: menu option and select SSN. Add % (percent sign) to the search criteria box. This will add the last four of the rostered employee's SSN to the report. In the next Filter By: menu option, select Date of Birth and then add the date 01/01/1900 to the first box and 12/31/2999 to the second box. This will add the employee's Date of Birth to the report. Then Click Go to run the report.
4: Scroll to bottom of page and click the Save to XIs button. Follow onscreen steps to save this Excel workbook for your use.

|                                      |     | View/Update Provider Data - Facility/Agency/Organization/Institutio                        |  |  |
|--------------------------------------|-----|--------------------------------------------------------------------------------------------|--|--|
| Provider Portal                      | Bu  | siness Process Wizard - Provider Data Modification (Facility/Agency/Organization/Instituti |  |  |
|                                      |     | Step                                                                                       |  |  |
| rOne Id/NPI :                        |     | Step 1: Basic Information                                                                  |  |  |
| ervices                              |     | Step 2: Locations                                                                          |  |  |
|                                      |     | Step 3: Specializations                                                                    |  |  |
| ıts                                  | ♥ □ | Step 4: Ownership & Managing/Controlling Interest details                                  |  |  |
| ayment                               |     | Step 5: Licenses and Certifications                                                        |  |  |
| er                                   | ✓   | Step 6: Training and Education                                                             |  |  |
| er Inguiny                           |     | Step 7: Identifiers                                                                        |  |  |
| e Provider Information               |     | p 8: Contract Details                                                                      |  |  |
| e New Enrollment                     |     | Step 9: Federal Tax Details                                                                |  |  |
| Application                          |     | Step 10: EDI Submission Method                                                             |  |  |
| der File Upload                      |     | Step 11: EDI Billing Software Details                                                      |  |  |
|                                      | ✓   | Step 12: EDI Submitter Details                                                             |  |  |
| ae Password                          |     | Step 13: EDI Contact Information                                                           |  |  |
| in Users                             |     | Step 14: Servicing Provider Information                                                    |  |  |
| Services Authorization and Billing   | •   | Step 15: Payment and Remittance Details                                                    |  |  |
| ter thees i tation zation and bining |     | Step 16: Submit Modification for Review                                                    |  |  |

|     | _ |
|-----|---|
| - 4 |   |
|     |   |
|     | ~ |
|     | _ |
|     |   |

Social Service Servicing Only Provider

| • Add  | Approve     Reject     Inactivate                                                                                                    |  |                   |              |                           |
|--------|----------------------------------------------------------------------------------------------------|--|-------------------|--------------|---------------------------|
| SSN    | ✓ % And Data Control Control Contr |  | And Date of Birth | ∽ 01/01/1900 | 12/31/2999                |
| And Op | perational Status: Active 🗸 🖸 Go                                                                                                    |  |                   |              | Save Filter ▼ My Filters▼ |

| 4 | ProviderOne<br>D | SS Serv Only<br>Provider Name<br>▲▼ | SS Servicing Only<br>Provider NPI | Start Date<br>▲▼ | End Date<br>▲▼ | Status<br>▲▼ | Operational<br>Status<br>▲▼ | Inactivation<br>Date<br>▲▼ | SS Billing<br>Location Code<br>▲▼ | SS Billing Location Name<br>▲▼ | SS Servicing<br>Location Code<br>▲▼ | SS Servicing<br>Location Name<br>▲▼ | Date of<br>birth<br>▲▼ | SSN<br>AV |
|---|------------------|-------------------------------------|-----------------------------------|------------------|----------------|--------------|-----------------------------|----------------------------|-----------------------------------|--------------------------------|-------------------------------------|-------------------------------------|------------------------|-----------|
|   | SaveToXL         | s                                   |                                   |                  |                |              |                             |                            |                                   |                                |                                     |                                     |                        |           |